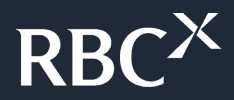

# Registering your company domain in Marketplace

2023 RBCx Client Guide

We power **bold**.

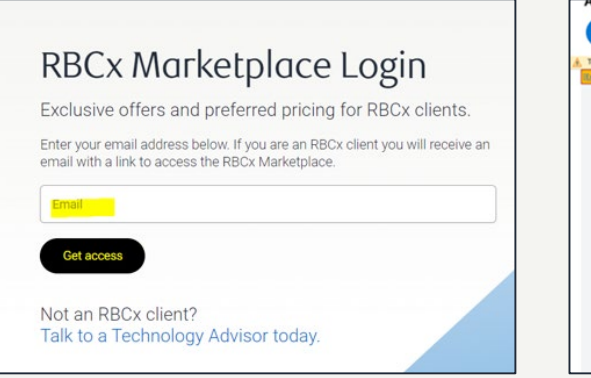

| Access the RBCX Marketplace |                                                                             |                 |
|-----------------------------|-----------------------------------------------------------------------------|-----------------|
|                             | RBC Royal Bank «rbcroyalbank@offers.rbc.com> 7 Tec Latt, Muhammad M         | iday at 7:30 PM |
| 6                           | To protect your privacy, some pictures in this message were not downloaded. | wnload pictures |
| l                           | Reternel/Deternel                                                           |                 |
|                             | View.Online                                                                 |                 |
|                             |                                                                             |                 |
|                             |                                                                             |                 |
|                             |                                                                             |                 |
|                             |                                                                             |                 |
|                             | Click here to login to the<br>RBCx Marketplace                              |                 |
|                             | Privacy & Security   Legal   Missubscribe                                   |                 |

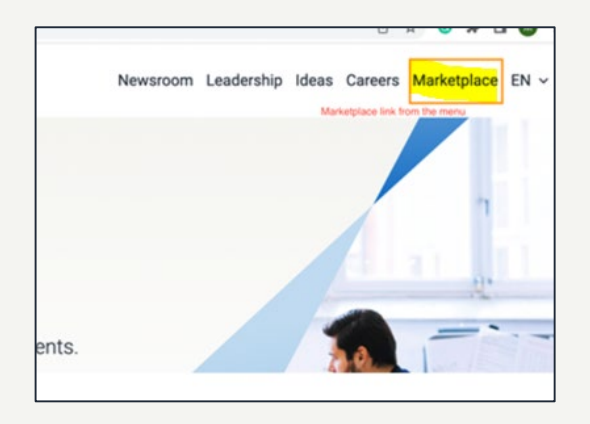

#### Step 1

- Log into Marketplace by clicking the link below: <u>https://www.rbcx.com/marketplace/</u>
- Enter in your email in the highlighted section above
- Click 'Get access'

## Step 2

- Once you register your email on Marketplace, you will receive the above automated email.
- Click on the 'click here to login to the RBCx Marketplace'

### Step 3 (if applicable)

• If you are not being redirected to the marketplace page from the link in Step 2, please click on the following link:

https://www.rbcx.com/marketplace/

In the top right corner you will find 'Marketplace' – please click directly on it. You will now have access to the site.

# $RBC^{\times}$